# 事先声明

本说明书中的资料如有更改,恕不另行通知。未经联想(北京)有限公司明确的书面许可,不得为任何目的、以任何形式或手段复制或传播本手册的任何部分。

对于不是由联想(北京)有限公司或其附属公司所提供的设备或软件,联想 (北京)有限公司不承担任何使用性或可靠性的责任。

©本说明书的所有版权属于联想(北京)有限公司, 2002年。

Pentium 和 Celeron 是 Intel 公司的注册商标。 MS-DOS 和 Windows、Windows NT、Windows2000、Windows XP 是 Microsoft 公司的注册商标。

#### 安全警告

使用电脑时:

- 请勿将电脑置于过热的环境,以避免损坏电脑或引起燃烧
- 请勿将物品放置在电脑上
- 请勿撞击、跌落电脑,以避免损坏引起燃烧

使用电源适配器时:

- 请勿随意拆卸
- 请勿在室外使用,以避免受热、燃烧或电冲击
- 请勿用潮湿的手触摸电源适配器或将其浸于水中
- 请勿将本机的电源适配器用于其它计算机,以避免电冲击、燃烧或器件的损坏
- 在国内时请使用随机配备的交流电源线,在其它国家时,请使用符合当地标准的电源
   线
- 为了您人身的安全和本产品的正常使用,请您使用本产品前务必确认,您准备提供给本产品的电源插座,具有已经可靠接地的接地端子(三)。

使用电池时:

- 请勿将电池短路
- 请勿将电池置于高于 60°C 的环境中
- 请勿将电池置于火中
- 请勿将电池跌落或振动
- 请勿用湿布擦拭电池上的金属部分
- 请勿用潮湿的手触摸电池或将其浸于水中
- 请勿随意拆卸电池

请勿在阳光下、高温物体旁或靠近火源的地方放置、使用电池或给其充电

# 第一章 系统简介

### 1.1 产品硬件配置

您的昭阳 S60 笔记本电脑系统配置如下(具体配置以装箱单为准):

- 1.CPU
- ●支持 Intel Pentium III-M 处理器
- ●uFCBGA 封装
- 2.Chipset
- ●北桥 (North Bridge): Intel 830MG
- ●南桥 (South Bridge):Intel ICH3-M
- 3.内存
- ●板载 128MB
- ●可加载 128M/256MB/512MB SDRAM
- ●最高 640MB
- 4. L2 Cache
- ●512 KB
- 5.硬盘
- 2.5 英寸笔记本电脑专用硬盘

#### 6.声音系统

- ●符合 AC97 标准
- ●内置1个扬声器,1个麦克风
- 7.显示系统
- ●显示内存: 8M-32M(自动共享)
- ●支持:LCD TFT 12.1" 1024×768x32

#### 8.外置设备

- ●光驱:IEEE 1394 的 24 倍速 CD-ROM 或 8 倍速 DVD-ROM 或 DVD-COMBO
- ●USB 软驱(选配)
- ●扩展坞(选配)
- 9. 84 键 Windows 95/98 键盘

#### 10.扩展接口

- 1个 Type II 型 PCMCIA 插槽
- Modem 接口 (RJ-11)
- LAN 接口(RJ-45)
- 直流电源接口
- 1 个扩展坞接口
- 1 个外接显示器 (CRT) 接口
- 1个Line-out/speaker 接口
- 1个Line-in/Microphone-in 接口
- 2个USB(2.0)接口
- 1 个 IEEE 1394 接口

● 无线网卡(选配)

11.红外接口

●内置红外通讯控制器

- 笔记本电脑重量尺寸:
- ●重量:1.5Kg
- ●尺寸:272 х229 х24 мм

注意:重量根据不同的配置可能有细微差别。

### 1.2 快速开始

如果您对笔记本电脑已有所了解,下面将指导您第一次开机。如果您对某一过程还不清楚,请先查阅有 关章节。

- 1. 放置好昭阳 S60 笔记本电脑。
- 2. 去掉所有的包装和 PC 卡。
- 3. 将所有您需要的外设正确连接到它们的端口。
- 4. 将 AC 电源适配器的输出接头插入昭阳 S60 笔记本电脑左侧面的直流电源输入孔中。
- 5. 将 AC 电源适配器的输入接头线与一个电源插座相连。
- 6. 打开液晶显示器至 90 度。(参见图 1.3.1)
- 7. 按电源按钮开机。(参见图 1.3.1)

注意:第一次使用您的昭阳 S60 笔记本电脑时,电池可能并没有充足的电量,请见第二章。

# 1.3.1 正前视图

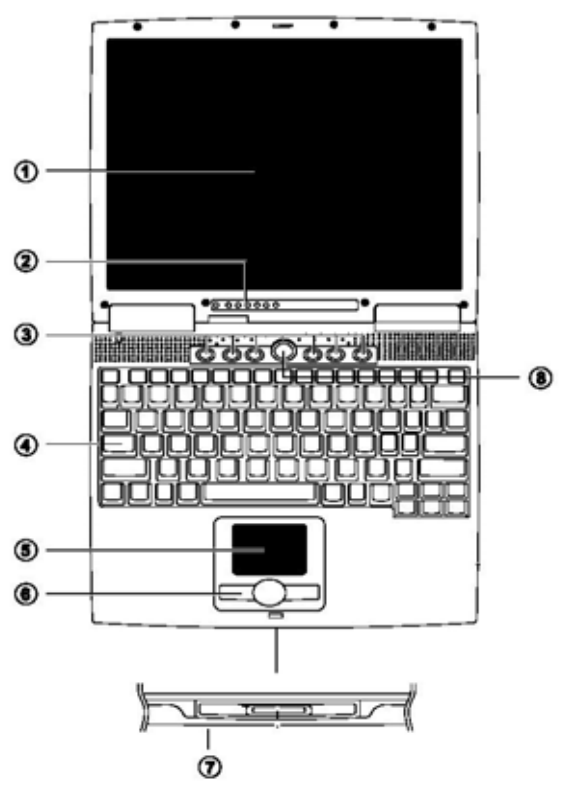

图1.3.1

| 名称              | 说明                           |
|-----------------|------------------------------|
| 1. TFT 彩色液晶显示屏幕 | 分辨率: 12.1" 1024×768x32       |
| 2.状态面板          | 显示笔记本电脑当前状态,具体状态请见此表后说明      |
| 3.快捷键           | 用于快速启动浏览器、邮件、用户自定义的应用程序      |
| 4.键盘            | 内嵌数字键盘、12 个功能键,通过与 Fn 键组合,可以 |
|                 | 实现部分功能的快捷应用                  |
| 5.触控板           | 相当于鼠标,控制光标的移动                |
| 6.触控板按钮         | 有两个按键相当于鼠标左右键,在安装其驱动程序后,     |
|                 | 还有一些增强功能                     |
| 7.红外接口          | 红外接收设备                       |
| 8. 电源按钮         | 开关电源,进入休眠或唤醒;当不能正常关机时,可按住    |
|                 | 电源按钮保持 4-5 秒实现关机             |

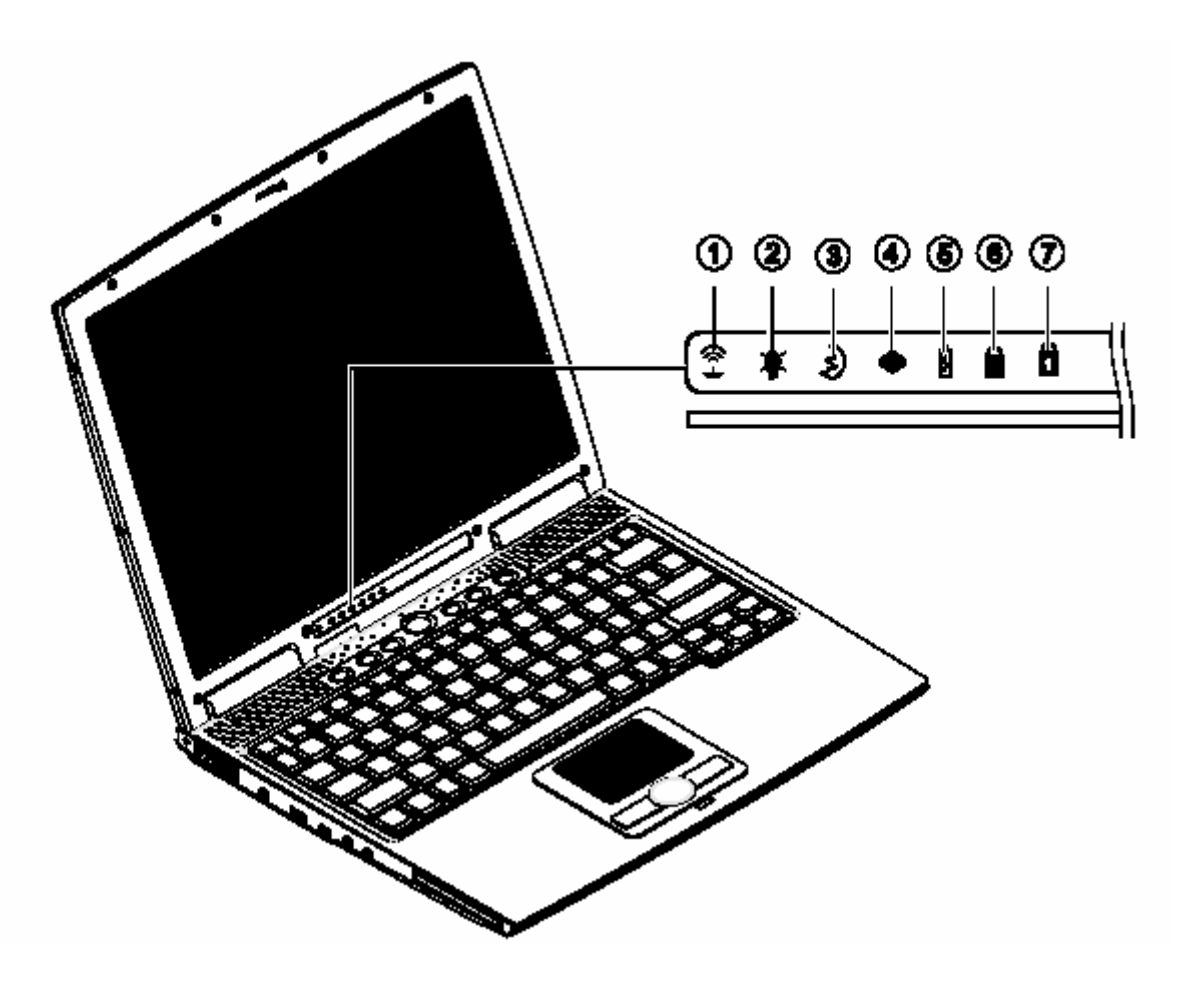

图 1.3.2

| 1.无线设备指示             | 显示是否与网络连接(选配)           |
|----------------------|-------------------------|
| 2.电源指示灯              | 指示电源状态                  |
| 3.挂起(内存)指示灯 <b>》</b> | 指示灯亮时表示系统正在挂起到<br>内存的状态 |
| 4.硬盘指示灯 🔷            | 当硬盘或光驱正在进行读写时,<br>指示灯闪烁 |
| 5.充电指示灯              | 指示灯亮时显示计算机正在充电          |
| 6. 大写指示              | 显示键盘是否处于大写状态            |
| 7.小键盘指示              | 显示键盘是否处于使用数字键盘<br>状态    |

注意:由于无线网卡是选配,所以未选用无线网卡的机器,此项功能无效。

# 1.3.3 左面视图(见图1.3.3)

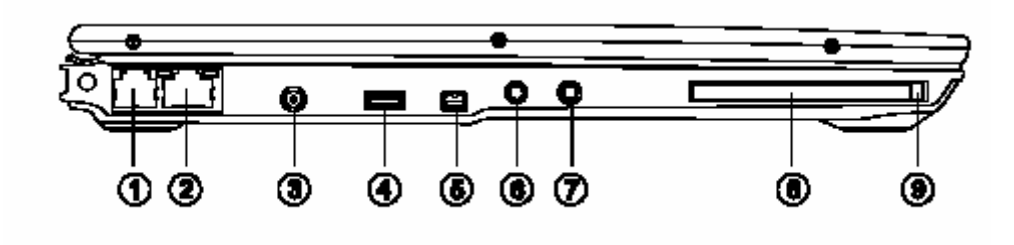

图 1.3.3

| 名称                           | 说明                    |
|------------------------------|-----------------------|
| 1.Modem 接口                   | 可连接电话线,拨号上网           |
| 2. LAN 接口 <b>造</b>           | 可连接网线                 |
| 3.适配器接口 ———                  | 用来连接外部电源适配器           |
| 4.USB2.0 接口 ● ◆ ◆ ◆ ◆        | 连接 USB 设备             |
| 5.IEEE 1394 接口 <b>1394</b>   | 可连接 IEEE 1394 设备      |
| 6.Line-in ( + 🕽              | 可连接 CD 播放器或 Walkman 等 |
| 7.Line-out (* <del>-)-</del> | 可连接耳机,扬声器等            |
| 8.PCMCIA插槽                   | 可连接一个 II 型 PC 卡       |
| 9.PCMCIA 弹钮                  | 可弹出 PC 卡              |

# 1.3.4 右面视图(见图1.3.4)

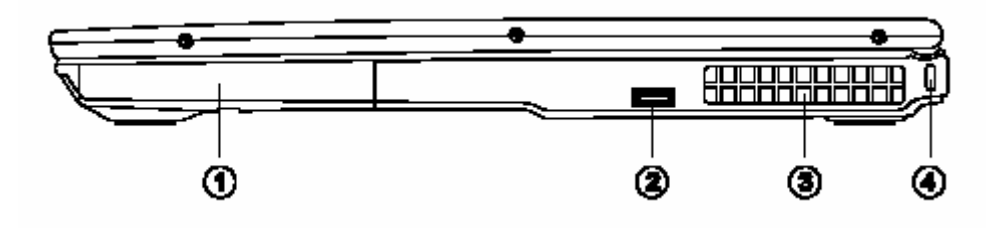

图 1.3.4

| 名称          | 说明             |
|-------------|----------------|
| 1.硬盘盖       | 放置笔记本专用硬盘      |
| 2.USB2.0 接口 | 连接 USB 设备      |
| 3. 散热风扇通气孔  | 散热通气 , 使用时请勿遮挡 |

# 1.3.5 背面视图(见图1.3.5)

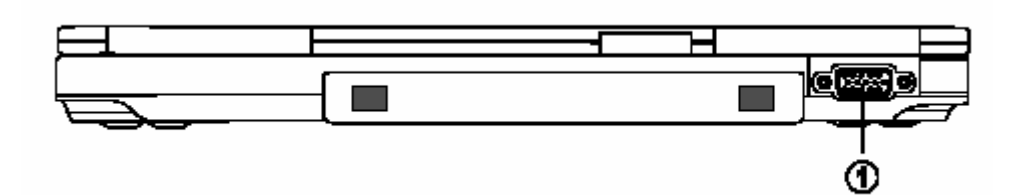

图 1.3.5

| 名称      | 说明     |
|---------|--------|
| 1.显示器接口 | 可外接显示器 |

# 1.3.6 底面视图(见图 1.3.6)

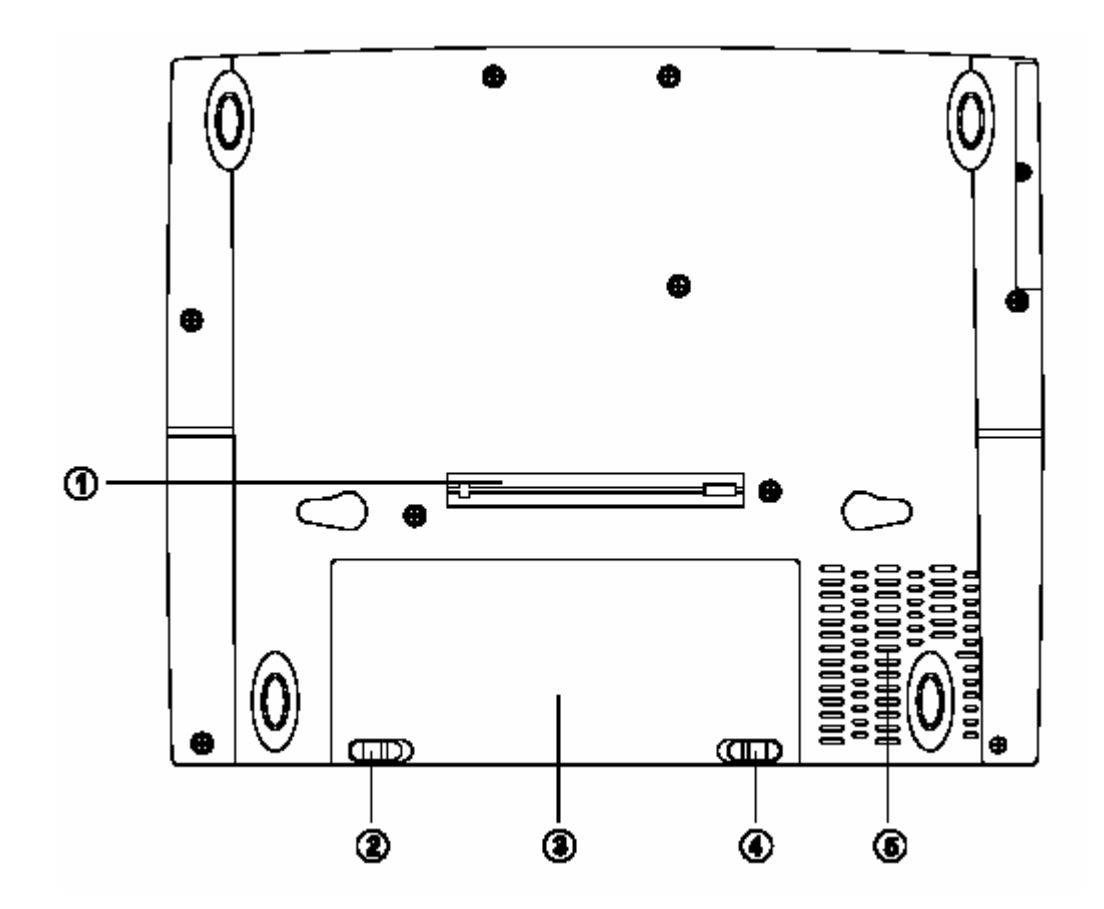

图 1.3.6

| 名称                   | 说明                     |
|----------------------|------------------------|
| 1.扩展坞接口 (选配) 🛛 呂     | 安装好扩展坞后,配有各种接口,方便用户使用。 |
| 2.电池 Un lock/Lock 开关 | 用于锁定电池                 |
| <b>3</b> .电池         | 可为笔记本在移动办公时提供直流电       |
| 4.电池 Release 开关      | 用于取出电池                 |
| 5.通气孔                | 散热通气,使用时请勿遮挡           |

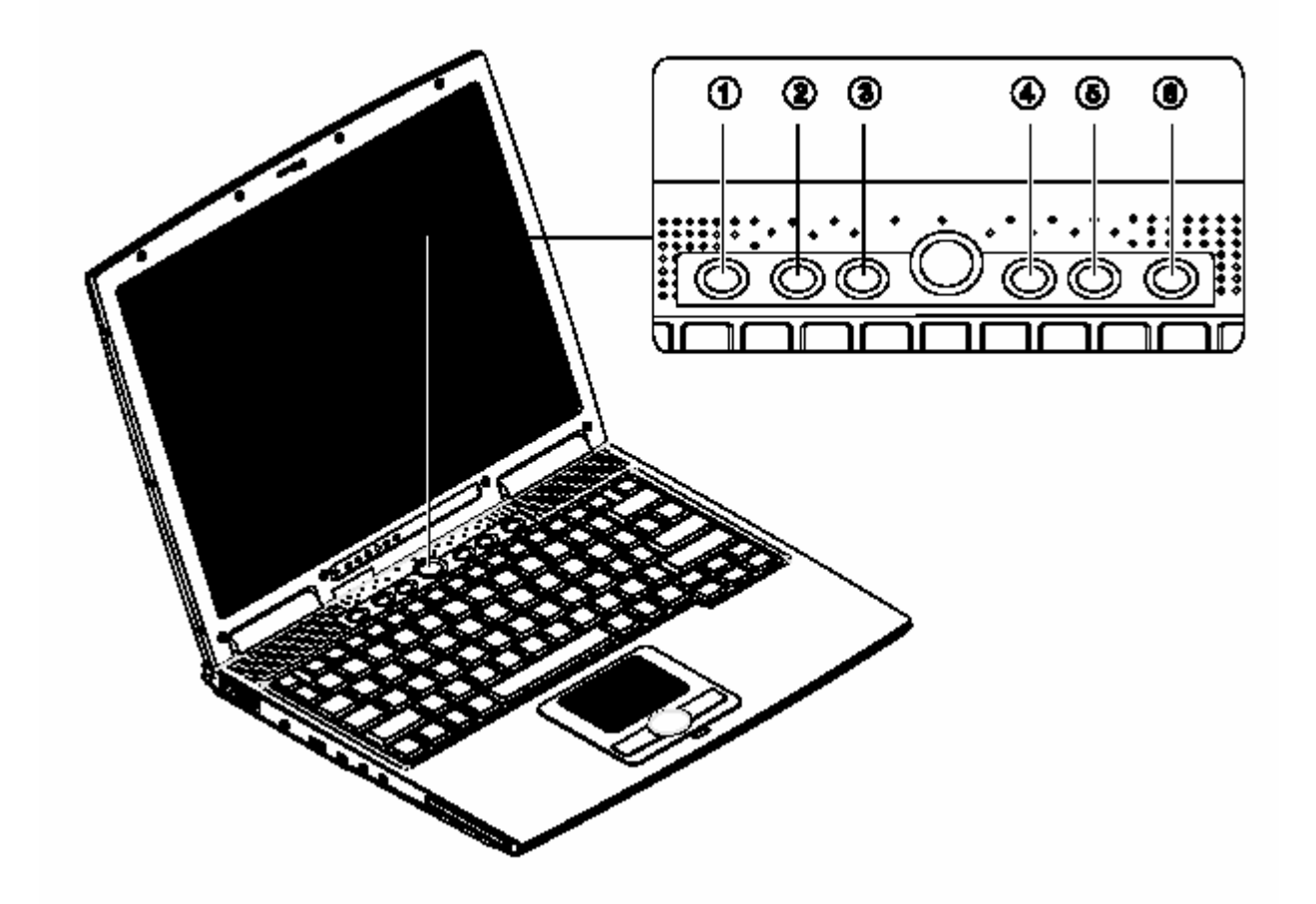

图 1.3.7

| 名称                   | 说明                 |
|----------------------|--------------------|
| 1.无线网卡快捷键(选配)        | 启动无线网卡设备           |
| 2.用户自定义快捷键 P1        | 用户可自行定义此快捷键        |
| 3.用户自定义快捷键 <b>P2</b> | 用户可自行定义此快捷键        |
| 4.用户自定义快捷键 P3        | 用户可自行定义此快捷键        |
| 5.Internet 快捷键       | 启动 IE 浏览器          |
| 6.Email 快捷键          | 启动 OutLook Express |

### 1.4.1 扩展坞正视图

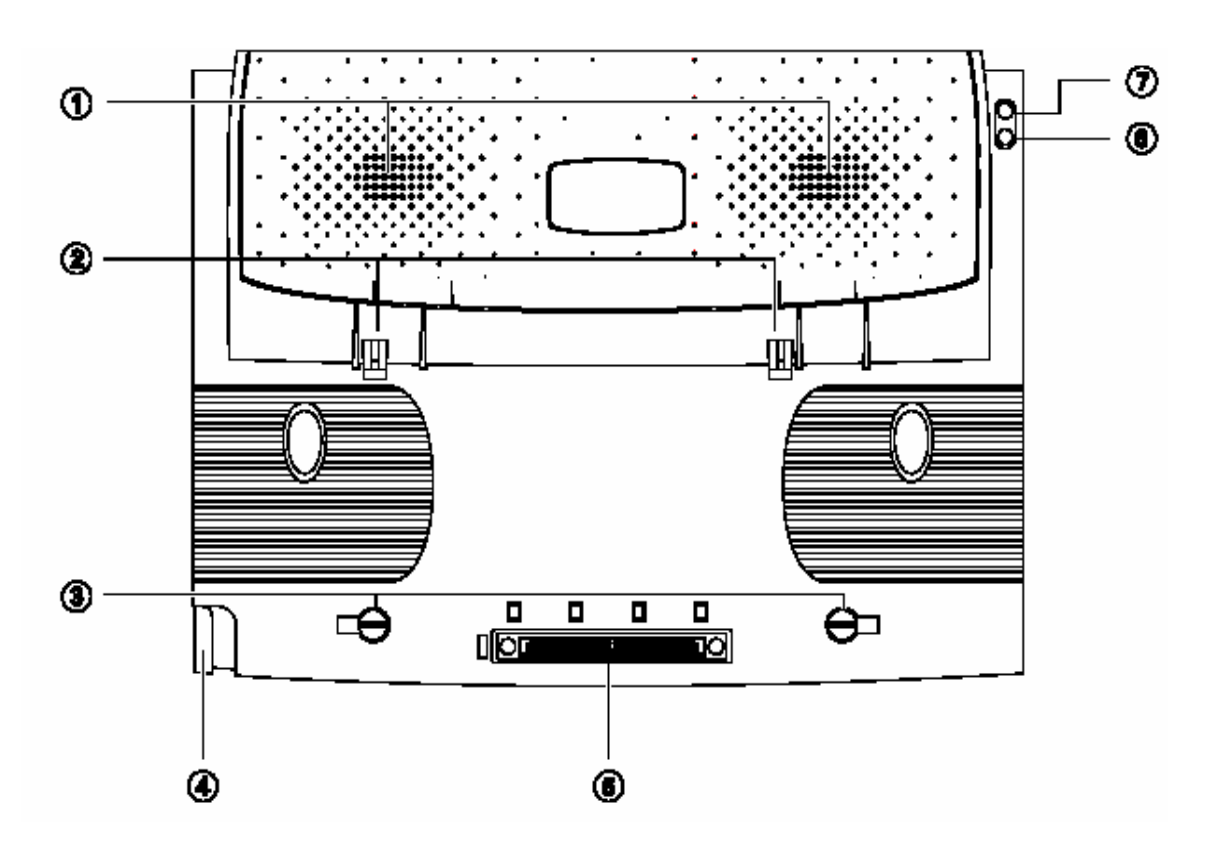

图 1.4.1

| 名称            | 说明                      |
|---------------|-------------------------|
| 1.扬声器         | 输出音效                    |
| 2.扩展坞定位器      | 用于扩展坞的定位                |
| 3.扩展坞固定器      | 用于扩展坞的固定                |
| 4."Release"按钮 | 使扩展坞可以脱离笔记本电脑           |
| 5.扩展坞接口       | 连接笔记本电脑与扩展坞的接口          |
| 6.硬盘指示灯       | 指示灯亮时,表示扩展坞中的硬盘有响应      |
| 7.扩展坞电源指示灯    | 指示灯亮时 ,表示扩展坞连接在笔记本电脑上且笔 |
|               | 记本与电源相连。                |

注意 :如果电源适配器插在笔记本电脑上 ,那么扩展坞将得不到供电。因此如需使用扩展坞的各项接口 , 请将电源适配器插在扩展坞上的电源接口上。

# 1.4.2 扩展坞左侧面

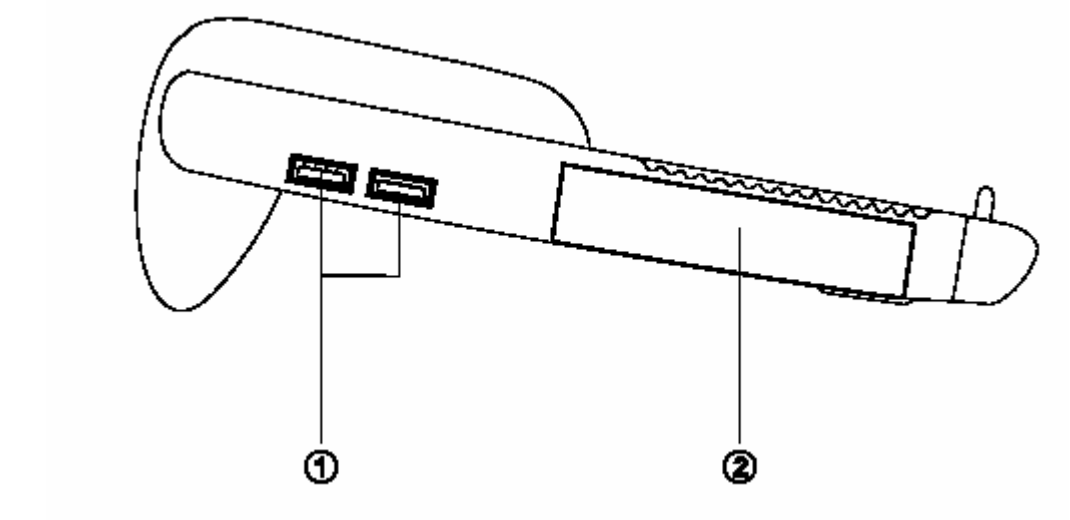

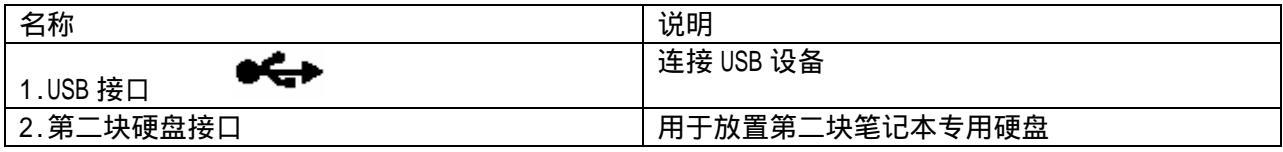

## 1.4.3 扩展坞右侧面

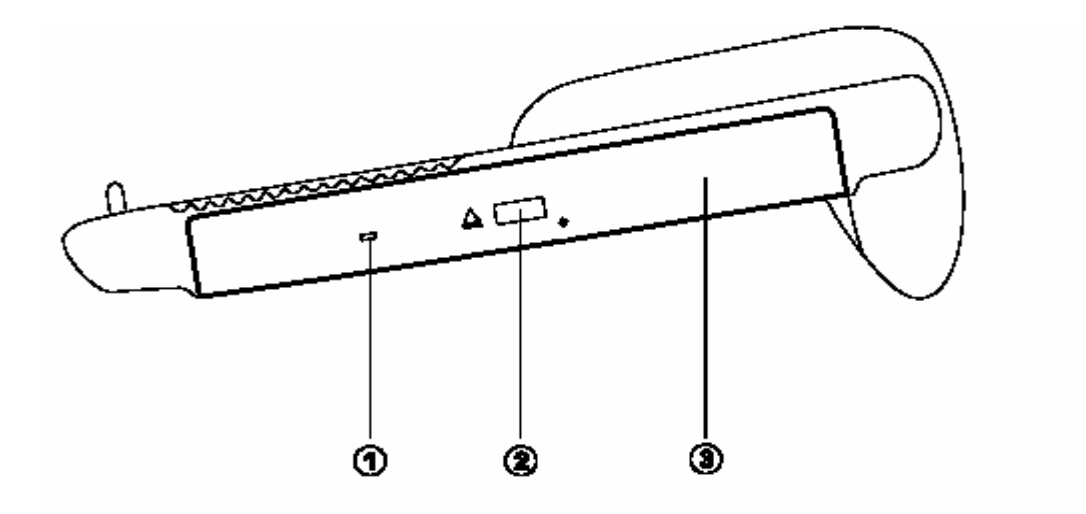

| 名称          | 说明                     |
|-------------|------------------------|
| 1. 光盘驱动器指示灯 | 当指示灯亮时,表示扩展坞上的光盘驱动器正在使 |
|             | 用中                     |
| 2.弹出按钮      | 可以弹出光盘                 |
| 3.光盘驱动器接口   | 用于放置一可移动光盘驱动器          |

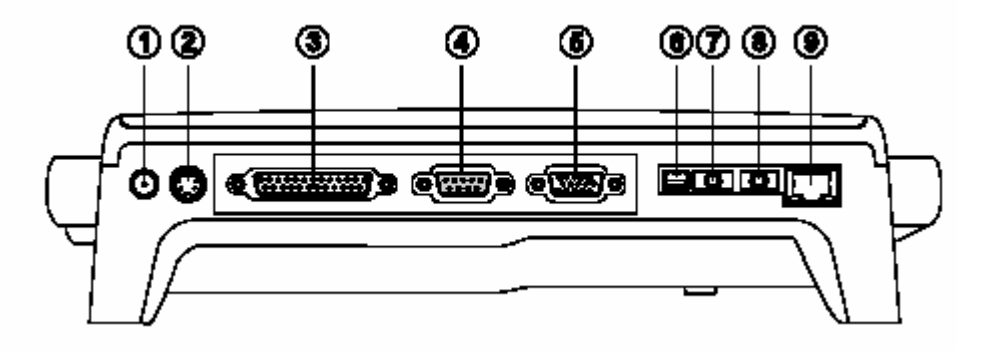

| 名称             | 说明                    |
|----------------|-----------------------|
| 1.适配器接口        | 连接笔记本专用适配器            |
| 2.S 端子         | 连接电视的 S 端子            |
| 3.并口           | 可连接 25 针并口设备          |
| 4.串口           | 可连接9针串口设备             |
| 5.外接显示器        | 可连接外接显示器              |
| 6.IEEE 1394 接口 | 可连接 IEEE 1394 设备      |
| 7.Line-out 接口  | 可连接耳机等                |
| 8.Line-in 接口   | 可连接 CD 播放器或 Walkman 等 |
| 9.网线接口         | 用于连接网线                |

# 第二章 操作你的电脑

### 2.1 连接电源适配器

第一次开机时,电池通常没有电,所以要连接上电源适配器。下面将指导您如何正确连接电源适配器:

1. 将电源线连接到电源适配器上;

2.将电源适配器连接到计算机左部的电源接口;

3.将电源线连接到输出电压在 100-240V 范围内的交流电源上 (三线插座请保证可靠接地)。

#### 注意:

请使用随机附带的电源线和电源适配器。若电源线或电源适配器损坏,请及时与维修部门联系。请 勿使用与原始型号不同的电源线或电源适配器,否则可能会对计算机造成损坏。 当接通电源时,无论昭阳 S60 笔记本电脑是否处于开机状态,电脑中的电池都会自动被充电。

### 2.2 电池以及电源管理

安装电池(见图 2.2.1)

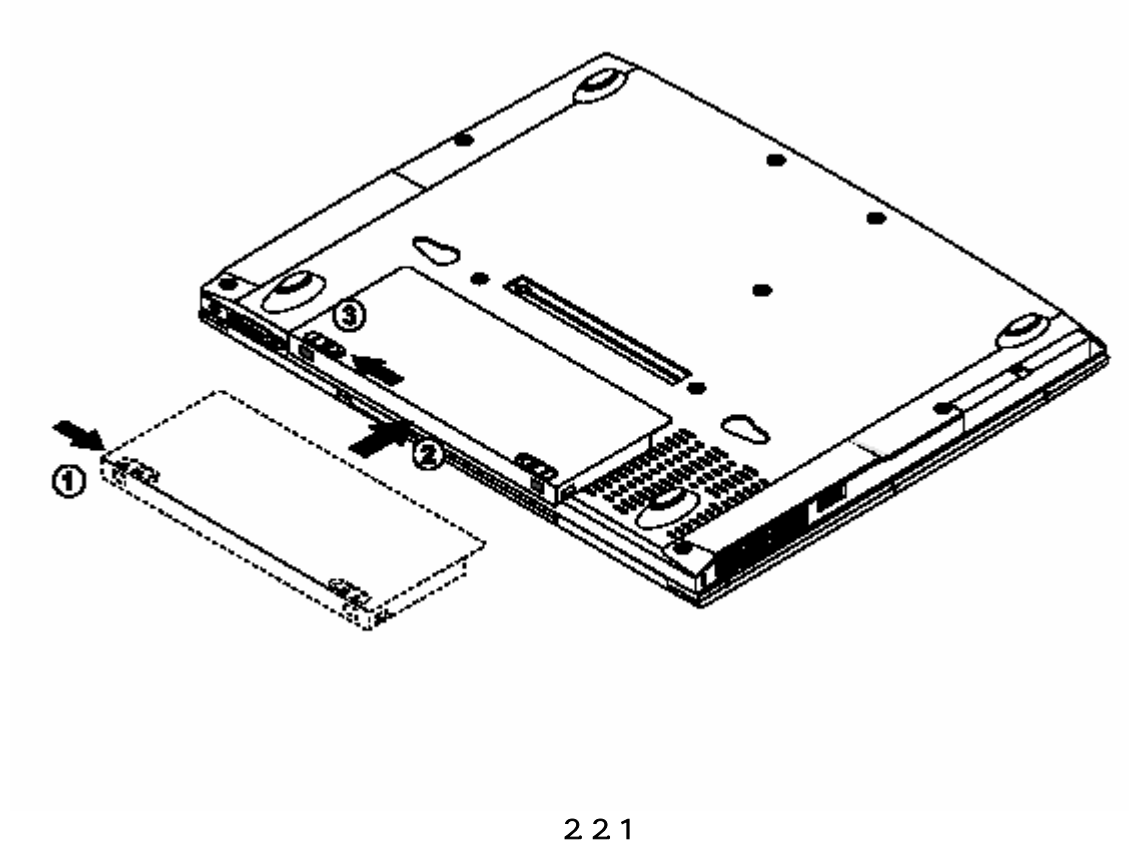

1,拨动电池 Unlock/Lock 按钮至 Unlock 状态; 2 插入电池; 3,拨动电池 Unlock/Lock 按钮至 Lock 状态。

注意:电池与计算机上各有一对应的小三角,安装电池时请将两个小三角的顶角对应放好,再推进电池 至计算机。

拆卸电池(见图2.2.2)

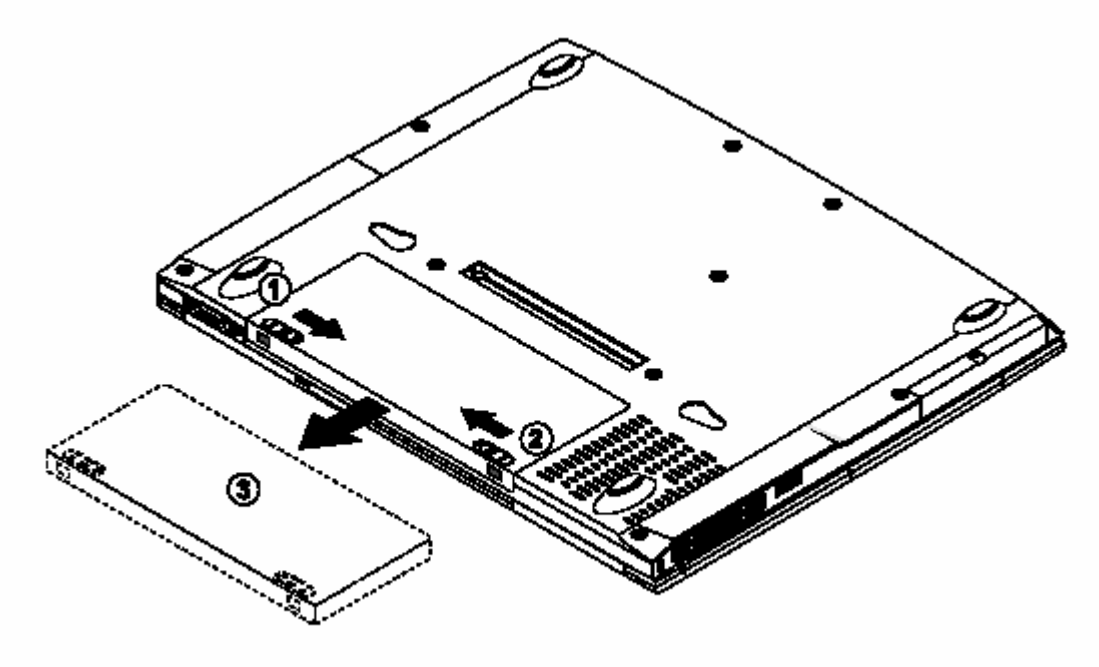

图 2.2.2

1,拨动电池 Unlock/Lock 按钮至 Unlock 状态

2,拨动电池 Release 按钮至释放状态,同时取出电池

注意:请勿随意使用其它型号的电池。

若未连接外接电源,电脑将使用电池供电。一块充满电的电池可供电约 1.5 至 2.5 小时,这一时间 会随着系统设备的耗电情况及系统电源管理特性的不同而变化。

在插入电源适配器电源时,装入的电池将被自动充电。一般情况下,在系统工作时充满电池约需1 小时10分钟左右,在系统关闭时约需1小时左右。充满电时,充电电路将自动切断。

### 2.2.1 检查电池状态

有以下几种方法可以获知电池的状态和剩余的电量:

1.按电源管理快捷键,弹出电源计量器窗口,可以查看电池的状态及剩余电量;

2.当电池电量不足时,系统会发出声音提醒,右下角任务栏中的电池图标上会出现一个红色的"×" 号,并且会出现提示窗口,建议您立刻将电源插到插座上以防止数据丢失。

### 2.2.2 延长电池供电时间

当您只能使用电池供电时,为了最大程度的延长使用时间,除了系统提供的电源管理特性,您还可以注意以下几点:

1.挂起/恢复功能:

机器在挂起状态时,耗电量会大大减少。

当你需要暂时离开时,可将机器挂起;当您回来后,再按电源开关,系统即可恢复到挂起之前的状态。

2.屏幕亮度:

尽量避免将屏幕亮度设置过亮,可以延长电池的使用时间

3.软盘/光盘的使用:

尽可能减少使用软盘/光盘,以降低功耗。电时间

### 2.2.3 电源管理

本机具有一系列自动或可调的节电特性,称作电源管理。电源管理在尽可能多的时间里把耗能大的 系统部件转入低能耗状态,以尽可能多的节约电能。

当电脑无操作时,可以使电脑处于不同的电源管理状态,电脑各主要部件处于低功耗状态,降低能 耗。

电源管理状态可以通过功能键组合人为进入,主要的电源管理有以下两种:

#### 2.2.3.1 挂起状态

λ系统通过下述两种方式挂起:

- 1. 挂起到内存(Suspend To Ram):系统将一切相关信息存入内存;
- 2. 挂起到硬盘(Suspend To Disk):系统将内存及显存中的所有数据存储于硬盘区中,而后自动关机。当下一次开机时,系统将自动回到当初的工作平台。

当系统的闲置状态持续达到电源管理中所设置的时间,计算机将自动挂起;

当未外接显示器时,合上 LCD 面板(此情况下是否执行挂起动作由 WINDOWS 电源管理设定); 当电池电量严重不足时。

λ系统的恢复:

按下电源开关 1-2 秒,系统将回到挂起前的状态。注意按电源开关的时间不要过长。

注意:

1,当挂起到硬盘后,唤醒时可能需要较长的时间,请用户耐心等待。

#### 2, 当挂起到内存时,按任意键可唤醒。

电脑所显示电池电量是计算机通过测试电池电流来实现的,当计算机工作时,有可能启动不同设备, 例如使用光驱和不使用光驱时电池所带负载不同,电脑所测电池电量的数据在这两种情况下可能会不一 样。另外,当电池电量过于不足时, PS/2 鼠标及触控板可能失灵,在这种情况下,请及时关机或使用 电源适配器。

注意:如果是第一次使用您的昭阳 S60 笔记本电脑,或者是您长时间没有使用它,您一定要将电池 完全放电后再充满电,以恢复电池满电量。

**注意:**使用一段时间后,若发现电池充放电时间变短,请将电池完全放电后再充满电,即可恢复电池 满电量。

#### 2.2.3.2 Intel® SpeedStep™技术:

Intel® SpeedStep<sup>™</sup>技术是Intel公司在其 600MH以上频率的Mobile Pentium III CPU中 所采用的一种技术,它使用户可以在不同的供电状况下获得使用时间和计算性能的平衡: 以Intel Mobile Pentium III 600MHz CPU为例,当您使用外接电源时,系统将工作在 600MHz, 使您获得接近台式电脑的优异性能,但耗电较大;当您使用笔记本内置的电池供电时,系 统将自动切换到 500MHz,使您在获得高性能的同时,延长电池的使用时间。当然,您也 可以自定义您的使用方式。更详细的关于Intel® SpeedStep<sup>™</sup>技术的信息,你可以浏览Intel 公司主页: <u>http://www.intel.com</u>

注意: 使用 Intel<sup>®</sup> SpeedStep<sup>™</sup>技术所提供的功能,您的笔记本电脑需装有 Intel Mobile Pentium III 600MHz 或更高频率的 CPU(关于您所购买的笔记本电脑的 CPU 的信 息,请参考机型配置单)并安装 Intel SpeedStep Technology Applet 软件。如果您的笔记本 电脑支持 Intel<sup>®</sup> SpeedStep<sup>™</sup>技术,而且操作系统为 Windows Xp,则您不必单独安装, 2.3 开机/关机

将 LCD 面板开关向左推,慢慢抬起 LCD 面板至 90 度。按一下键盘上方的电源开关,启动计算机, 可以看到电源指示灯亮。

电源开关的默认工作方式是开机/关机模式,另一种工作方式是挂起/唤醒模式,具体模式在 WINDOWS 电源管理中设置。

当电源接通后,通过计算机状态显示面板(该面板位于 LCD 彩色显示屏的下端)可以轻松了解到计算机所处的工作状态,各种状态图标及其所代表的含义参见第一章。

若要关闭计算机,需再按下电源开关并保持4-5秒再释放,即可关闭计算机。

### 2.4 LCD 显示器

本计算机为 "Thin-Film Transistor(TFT) " LCD 液晶显示器,最高可达为 16.7 万象素,最大分辨 率为 1024\*768\*32

注意:

1,由于 LCD 屏易碎,因此打开和关闭 LCD 显示器的正确方法应是:用双手扶住 LCD 显示屏的 两侧边框或单手扶住 LCD 显示屏上边框的中部慢慢打开或合上。严禁单手扶住单侧边框将 LCD 显示 器打开或合上,同时也请勿采用过于剧烈的动作开启或关闭 LCD 显示器,以免对 LCD 显示器造成伤 害。请勿在 LCD 背盖上承压重量或碰撞、挤压 LCD 背盖。

2,请注意此机型在不使用适配器时(拔下适配器瞬间),LCD 屏会突然变暗,请用户不必担心,这 是昭阳 S60 节电的表现。在外接适配器瞬间,屏幕会突然变亮,表明计算机已外接上电源。

### 2.5 使用键盘

键盘布局见图 2.5.1 至 2.5.4

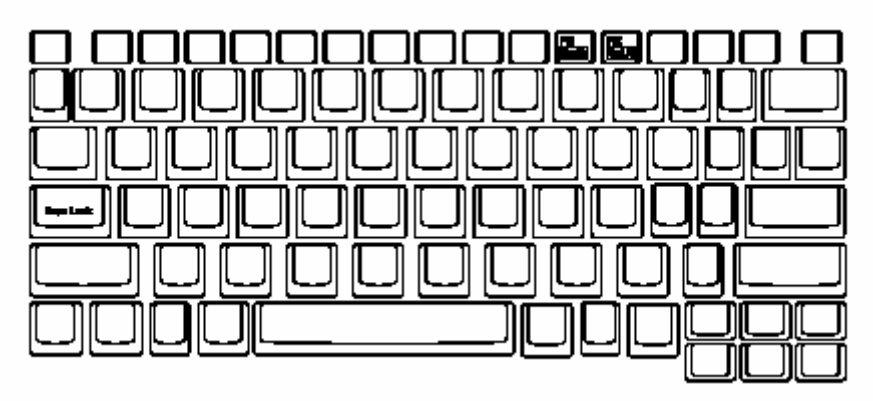

#### 图 2.5.1.键盘布局

| 名称            | 说明               |
|---------------|------------------|
| 1. Caps Lock  | 显示键盘是否处于大写状态     |
| 2.Num Lock    | 显示键盘是否处于使用数字键盘状态 |
| 3.Scroll Lock | 显示目前是否处于卷轴状态     |
|               |                  |

注意:" NumLk " 功能是在同时按下[FN]+[F11]方可启用;

" Scr Lk " 功能是在同时按下[FN]+[F12]方可启用

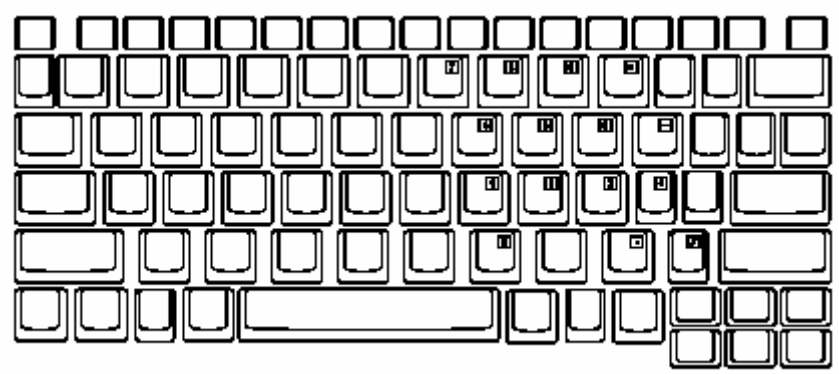

图 2.5.2.键盘布局

| 名称     | 说明                            |
|--------|-------------------------------|
| 内嵌数字键盘 | 配合 FN 使用:如需使用时请同时按下[FN]+[F11] |
|        | 后,即可使用数字小键盘                   |

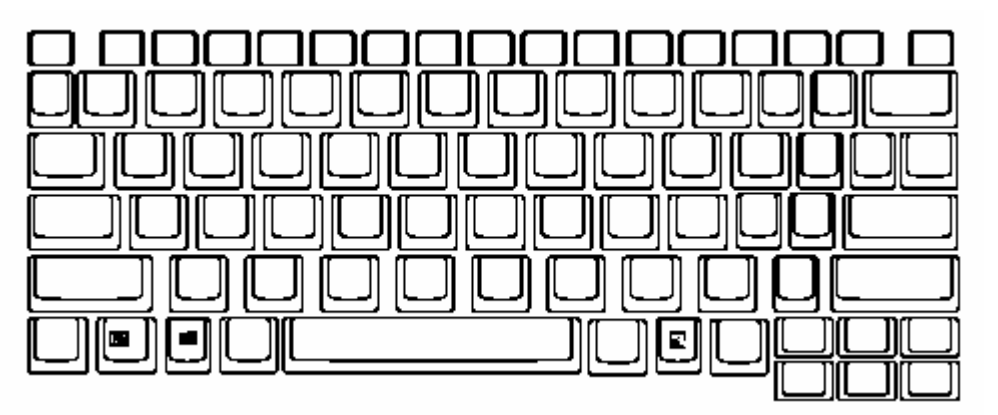

#### 图 2.5.3 键盘布局

| 名称              | 说明              |
|-----------------|-----------------|
| 1.FN 键          | 配合功能键实现快捷应用     |
| 2.Windows 开始菜单键 | 参看 Windows 使用手册 |
| 3.Windows 快捷键   | 参看 Windows 使用手册 |

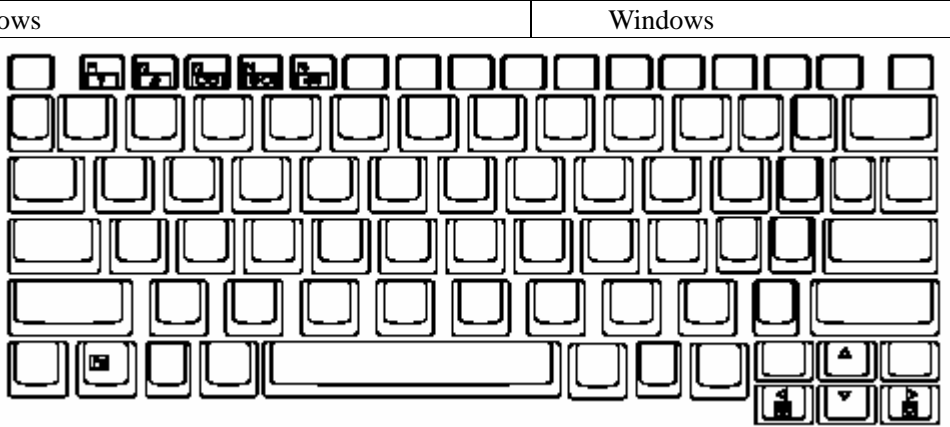

# 名称 说明 1. [FN] + [F1] 当 FN + F1 同时按下时 , 将显示快捷键的 " HELP " 文档 2. [FN] + [F2] 当 FN + F2 同时按下时 ,计算机进入挂起内存/硬盘 的状态 3. [FN] + [F3] 当 FN + F3 同时按下时 , 可进行 LCD 与外接显示

#### 图 2.5.4 键盘布局

|                | 器之间底切换,或者同时显示 LCD 与外接显示器     |
|----------------|------------------------------|
| 4. [FN] + [F4] | 当 FN + F4 同时按下时,可关闭显示器背光;按任  |
|                | 意键恢复                         |
| 5. [FN] + [F5] | 当 FN + F5 同时按下时,进行音量开/关的切换   |
| 6.[FN]+[ ]     | 同时按下 FN + 小键盘的上时 , 提高音量      |
| 7.[FN]+[ ]     | 同时按下 FN + 小键盘的下时,降低音量        |
| 8.[FN]+[ ]     | 同时按下 FN + 小键盘的右时 , 提高 LCD 亮度 |
| 9.[FN]+[ ]     | 同时按下 FN + 小键盘的左时 , 降低 LCD 亮度 |

### 2.6 使用触控板 (TouchPad)

触控板(TouchPad)是一种触摸敏感的指示设备,它可以实现一般鼠标的所有功能。通过手指在 TouchPad 上的移动,您能够容易地完成鼠标的移动。通过按动 TouchPad 下方的按键,您可完成相应的 点击动作(按动左、右键即相当点击鼠标的左、右键)。

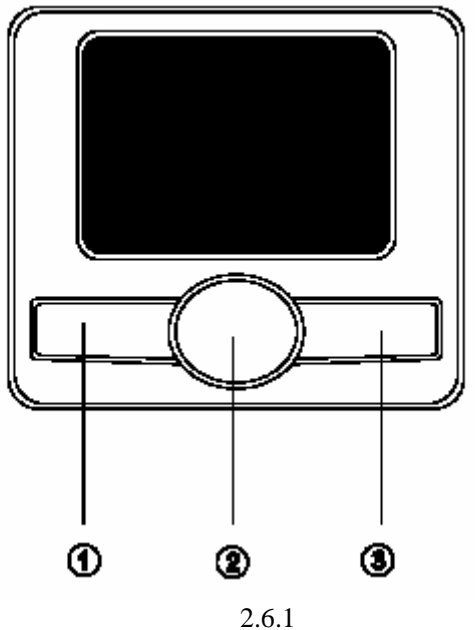

121

TouchPad 的实用特性:

1.轻敲即可代替单击:

在 TouchPad 上轻敲如同单击鼠标左键。轻敲通常比单击左键更方便,更容易。轻敲两次如同双击 左键。

2.不用按键而进行拖放:

您经常需要按住鼠标按键来移动游标 (例如在屏幕中移动图标或视窗)。 这个动作被称为拖放。当 您使用 TouchPad 时,您可不使用按键而进行拖放。

若要进行拖放,轻敲两次,但注意第二次轻敲后将您的手指停留在 TouchPad 上。(即:下-上-下,有人称这个动作为轻敲一次半)。这样,您就会一直处于拖放状态中 (如同按住鼠标左按键);直到您的 手指离开 TouchPad,拖放才会停止。

3.昭阳 S60 触控板特性:

当安装触控板驱动程序后您可以使用图 2.6.1 触控板中标识为 2 的方向键, 方便您的使用。

在控制面板中的鼠标项,您可调节 TouchPad 的多种属性,还可获得更多的帮助和示例。

### 2.7 光盘驱动器的使用

按一下光盘驱动器上的弹出按钮(该按钮位于光驱门上),稍等片刻,光盘托架即可弹出,用手拉 出托架,把光盘中心对准 CD 托架中心圆形凸起,轻轻压下光盘中部圆心周边,听到卡嗒一声响,光盘 能灵活转动即为放置好,将托架推回机器中即可使用。

注意:1,在弹出按钮旁边有一个光驱指示灯,指示光驱的工作状态。

2,由于此光驱是 IEEE1394 型外置光驱,因此在开机情况下移除时,请按照以下步骤操作: 单击屏幕右下角"安全删除硬件"快捷键,选中"安全删除 Aopen ESV-1781 IEEE1394 SBP2 Device-驱动器"后,出现提示框"安全地移除硬件",您就可以从笔记本上将 IEEE1394 外置光驱安全的拨出。如果您不按照此操作,将造成系统的不稳定或是光驱的无法正常 使用。

### 2.8 多媒体声音系统

本机带有多媒体声音系统。内置扬声器、麦克风。在机器左侧,装有音频输出及外接麦克风的端口。 音量可由软件控制,其他音量在 Windows 中用软件控制。

注意:

由于在机器内部有风扇、硬盘、扬声器等噪声源,在使用内置的麦克风时,一旦音量过大,就会导 致扬声器发出尖叫声,这是由于内置的麦克风正反馈造成的,只需减小音量即可消除。在进行语音识别时,机内的噪音会严重的影响识别的效果,我们建议您在进行语音识别时使用外置的麦克风。

### 2.9 使用 PC 卡

PC 卡是一种被广泛使用的笔记本电脑扩展设备,它提供了扩展笔记本性能而不牺牲其便携性的有效途径。常用的 PC 卡包括存储卡、调制解调器、硬盘、网络适配器等等。PCMCIA 定义了 PC 卡的工业标准。

本机左侧提供了一个 PCMCIA 扩展插槽,可插入一个 型 PC 卡。插槽外部有一个塑料按钮,按下 后可弹起;当需要退出 PC 卡时,将该按钮弹起并按下,PC 卡即可退出。

#### 注意:

有些 PC 卡不支持热插拔。因此,在使用 PC 卡前,请您参考 PC 卡附带的使用说明。

### 2.10 连接 USB 设备

昭阳 S60 采用 USB2.0,提供高速数据传输,可以连接鼠标、游戏操纵杆、键盘、扫描仪、摄像头和扬声器等 USB 设备。

### 2.11 外接显示器

先连接好显示器电源线,而后将显示器电缆线连接电脑背面显示器接口上,打开显示器电源开关 即可。电脑会自动检测是否外接了监视器,并显示当前屏幕,可使用功能键[Fn+F3]对 LCD 和 CRT 的 显示方式进行切换

注意: LCD 显示屏与一般台式机 CRT 显示器工作原理不同, CRT 的电子束可粗细变化,因而在 800×600/1024×768 的分辨率下,可全屏显示图像。而 LCD 显示屏的点阵大小是不可变化的,所以在 800×600/1024×768 的分辨率下,显示图像周围有黑条不显示图像,这属于正常现象。

### 2.12 外接键盘或鼠标

将具有 USB 接口的键盘或鼠标的接头插入计算机 USB 接口即可。

### 2.13 快捷键功能的定义

在 1.3.7 节中,我们曾简单介绍过快捷键的使用方法,现在我们将详细介绍快捷键应用程序的使用。 安装好"Launch Manager"驱动程序后(具体驱动安装过程见第五章驱动程序的安装),按下快捷 键按钮后,即可对快捷键进行定义。

按下 P1 键弹出对话框,如图 2.13 所示,在 P1 键的定义功能中默认值为打开"Launch Manager",如需自己定义,单击"add"按钮,弹出"Customize Launch Keys"对话框,可以选择"View Start Menu Programs",在下面的可选框中显示开始菜单中的应用程序,选中其中的一项应用程序,下面的"Full Path"框中即显示此应用的路径,在"New Name"框中输入自己定义的名字,然后单击"OK",即可完成。也可以选中"View All Files"选项,此时下面的可选框中为所有的硬盘内容,选中要定义的功能选项,其他操作同选中"View Start Menu Programs"的操作。定义完成后再次按下按钮即可打开自定义功能。

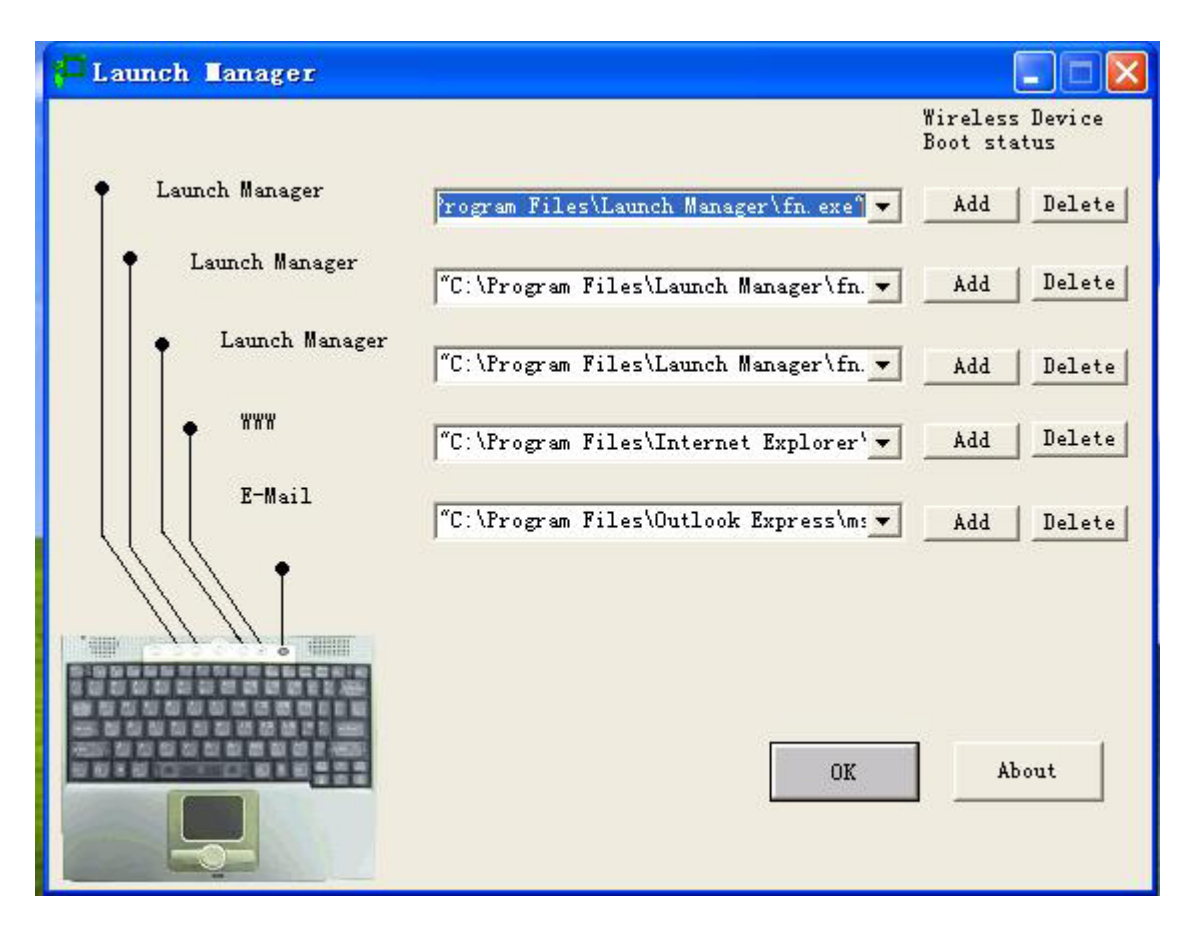

#### 图 2.13

如果想要删除定义的功能,只要选中 P1 框中的路径,然后单击"Delete",弹出"Delete"对话框, 选中要删除的内容,单击"Delete",弹出"Do you want relly to delete this item?"对话框,单击"是", 即可删除。

操作完成后单击"Cancel"。

P2 功能键的定义同 P1。

P3 功能键的定义同 P1。

在图 2.13 中还可以看到 其他的快捷键可以定义:

"Wireless Device"为无线网卡开关,不能自定义;

"WWW"按钮:默认值打开 IE 浏览器,可自定义;

"E-mail"按钮:默认值打开"Outlook Express", 可自定义。

注意:如果您已经将所有自定义的按钮自定义后,想再次重新自定义快捷键,那就要按照以下方法进行: 单击"我的电脑",打开C盘根目录下"Program Files"文件夹,再打开"Launch Manger"文 件夹,单击"Fn Launch Manager FnUtil"命令,即可弹出图2.13界面,方便您对快捷键进行 相应的修改。 2.14 扩展坞的使用

### 2.14.1 扩展坞的连接

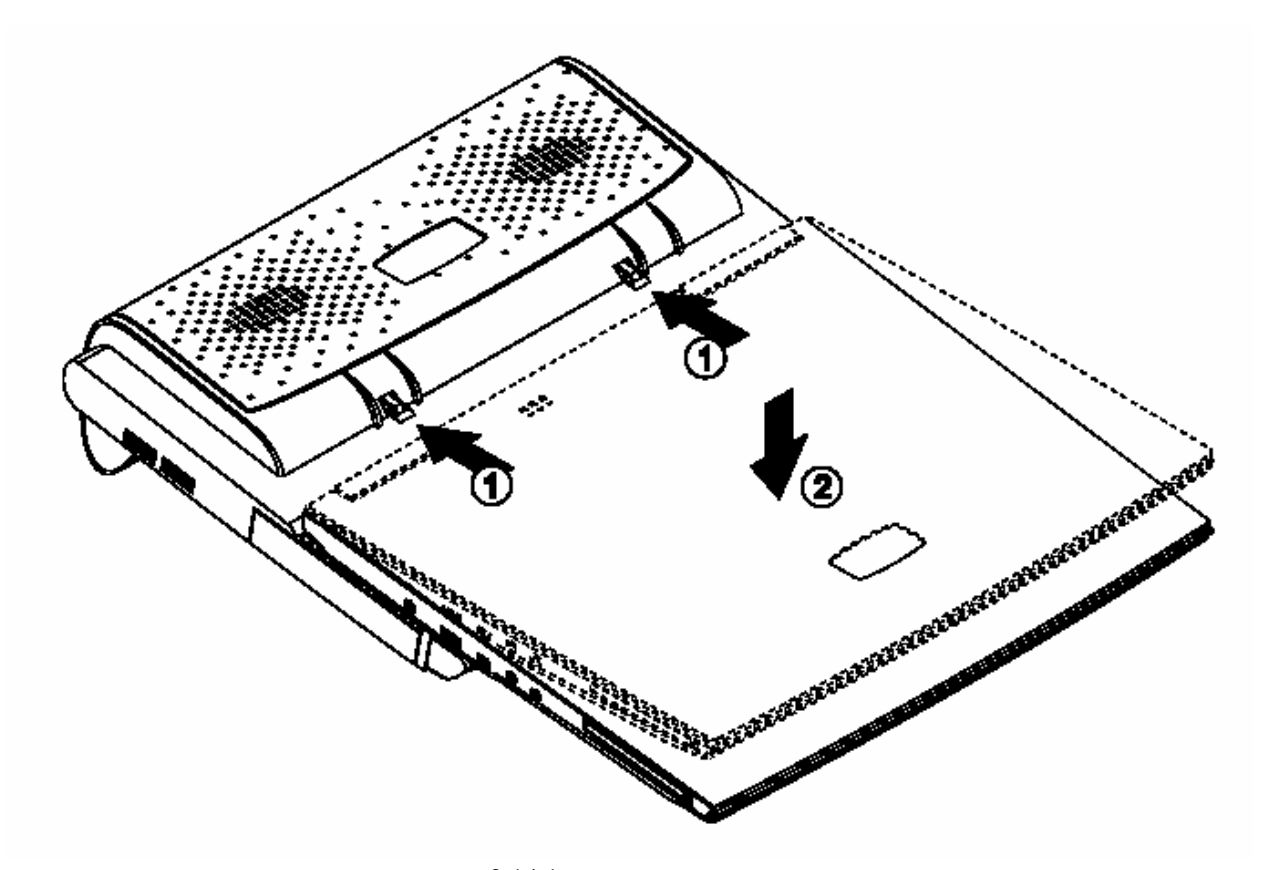

图 2.14.1 扩展坞的连接 首先请先将扩展坞的定位器对准昭阳 S60 电池相应位置,然后再对准扩展坞的固定器方向按 下,如上图(2.14.1 扩展坞的连接)所示。 注意:安装时请在平面上进行。

### 2.14.2 扩展坞的卸载

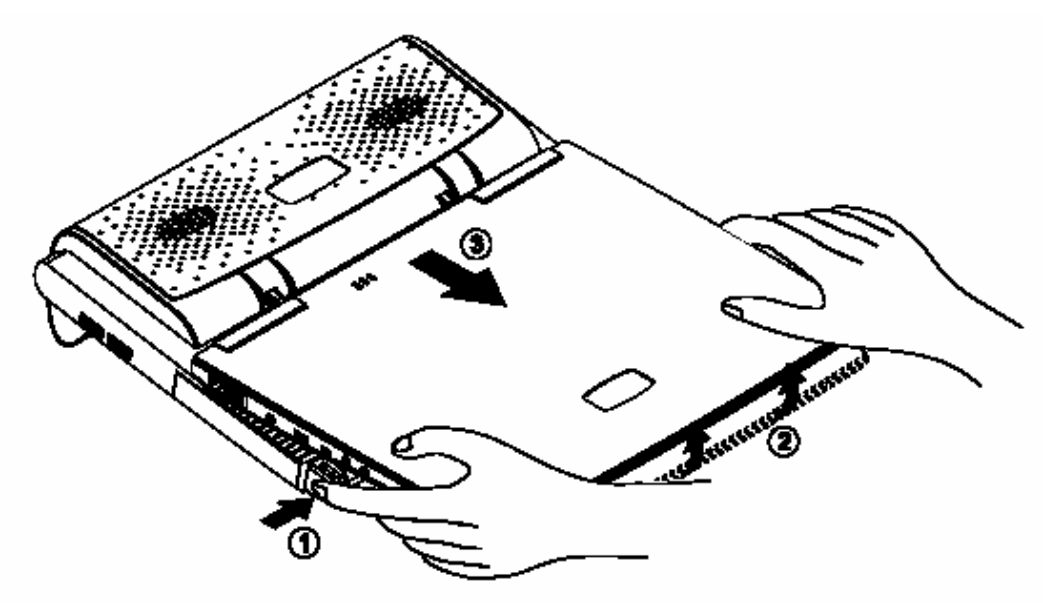

图 2.14.2 扩展坞的卸载

首先请按下扩展坞的"Release"按钮,接着向上从扩展坞的固定器上抬起昭阳 S60 笔记本电脑, 最后从扩展坞的定位器上取下笔记本(请参看图 2.14.2 扩展坞的卸载)。

注意:1,卸载时请在平面上进行;

2,以上是在关机状态下进行的,如您需要在开机状态下下进行此项操作,请您在安装扩展 坞驱动的前提下单击下述图标,单击后,会出现" Undock ",再单击" Undock ",会出现一提示框" Wisdock V1.2 ",内容为" You can safely remove the computer from dock now."请单击确定,此时您就可以安全地

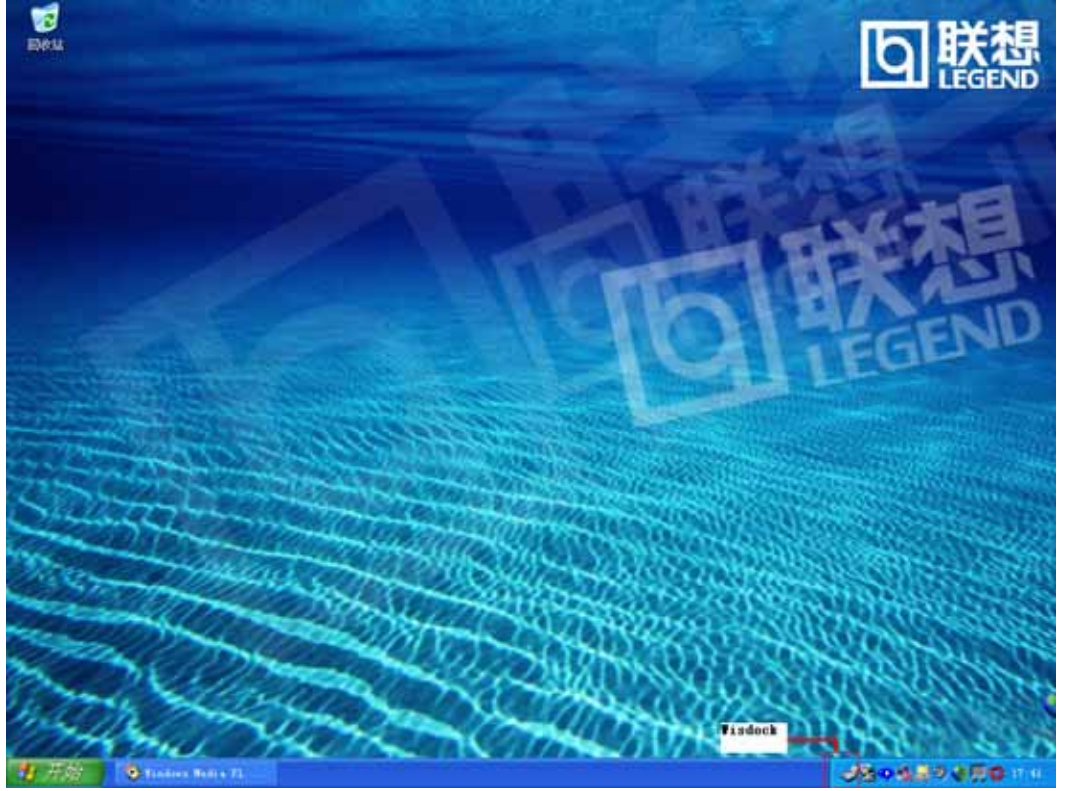

按照卸载步骤取下扩展坞了。

2.14.3 扩展坞中光盘驱动器的安装与卸载

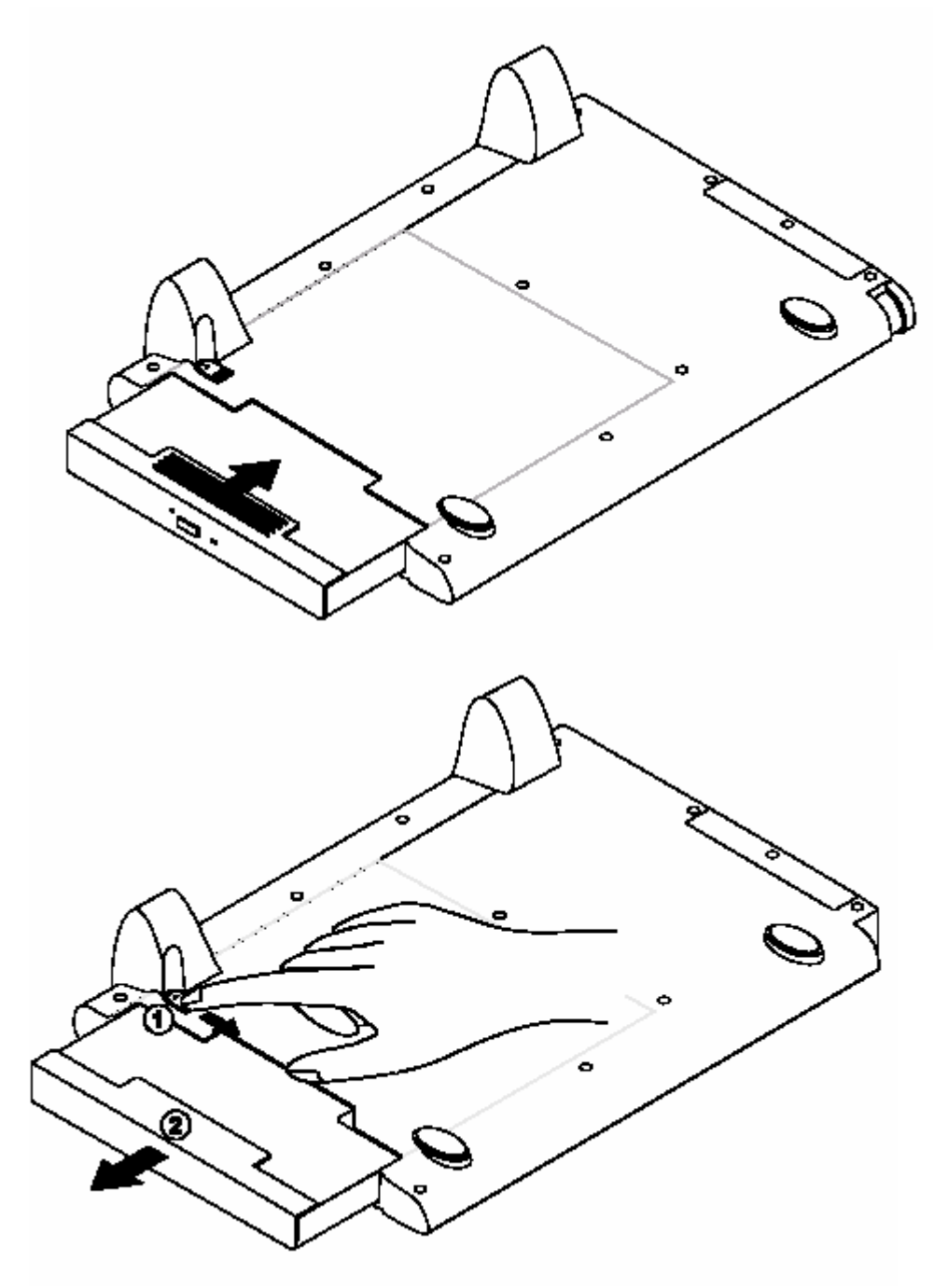

图 2.14.3 扩展坞中光盘驱动器的安装与卸载 如上图 (2.14.3 扩展坞中光盘驱动器的安装与卸载)所示,安装与卸载光盘驱动器。

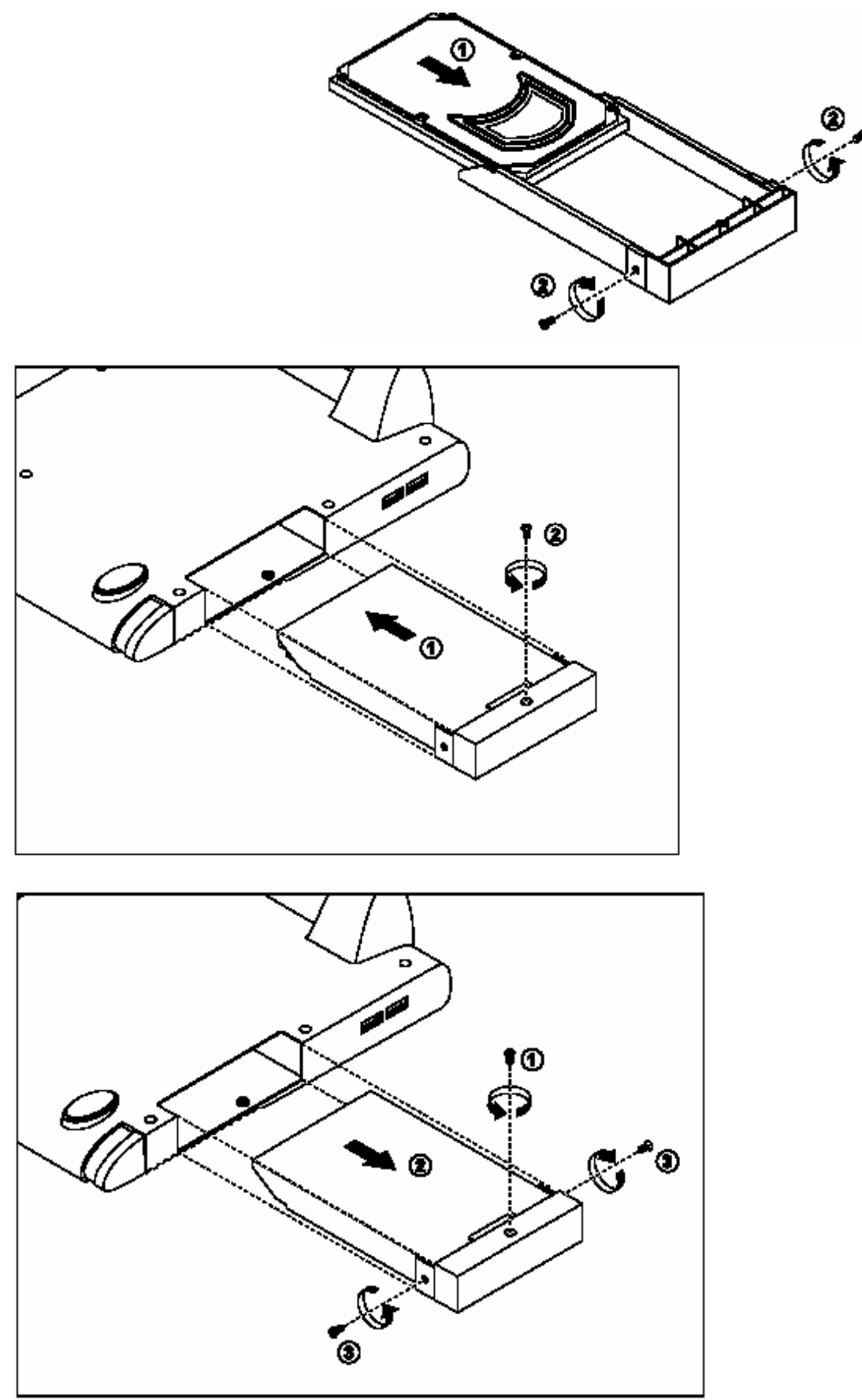

图 2.14.4 扩展坞中第二块硬盘的安装与卸载

# 第三章 BIOS 设置

打开电源后,在启动计算机时,在引导操作系统之前,按下 F2 键,则进入 BIOS 设置程序,设置程 序为全英文界面。

注意:BIOS 设置对系统的稳定性、可靠性和安全性有决定性的作用如果您对 BIOS 的设置作用不够 了解,请不要随意更改!

### 3.1 菜单栏

进入 BIOS 设置程序后,首先出现在屏幕上的是菜单栏。通过[ ]/[ ]键可以在菜单栏重选择以下几个菜单

#### ●菜单栏

在屏幕上面有一行菜单,格式如下:

| BIOS Utility                                                                                                    |  |
|----------------------------------------------------------------------------------------------------|--|
| System Information<br>Basic System Settings<br>Startup Configuration<br>Boot Sequence<br>Onboard Device Configuration<br>System Security<br>Loading Default Settings |  |
| ↑↓ = Move highlight bar,                                                                                                    |  |

#### 本画面仅供参考,并不代表系统实际配置情况

●System Information(系统信息)
在此菜单中可以查看系统信息
●Basic System Settings (基本系统设置)
在此菜单中更改系统的日期,时间
●Startup Configuration(启动设置)
在此项中设置系统的一些高级属性
Onboard Device Configuration(内置设备设置)
在此菜单中配置内置端口设备的属性

● System Security(系统安全性)
 在此菜单中设定系统的安全机制
 ● Loading Default Settings(使用默认设置)
 在此菜单中设定以默认设置的方式退出 BIOS
 用户的各项设置都是通过菜单完成的,在屏幕下方的说明栏中可以看到设置中使用的功能键的说明。

### 3.2 System Information

| 屏幕显示                | 说明              |
|---------------------|-----------------|
| CPU Type & Speed    | 显示 CPU 的型号和频率   |
| Floppy Disk Drive   | 显示 USB 软驱是否连接   |
| Hard Disk(MB)       | 显示硬盘容量          |
| HDD Serial Number   | 显示硬盘的序列号        |
| System BIOS Version | 显示系统 BIOS 版本号   |
| VGA BIOS Version    | 显示 VGA BIOS 版本号 |
| Serial Number       | 显示系统序列号         |
| Asset Tag Number    | 显示"Asset Tag"号码 |
| Product Name        | 显示产品名称          |
| Manufacturer Name   | 显示制造商名称         |
| UUID                | 显示 " UUID " 序号  |

### 3.3 Basic System Settings

| 屏幕显示 | 说明(可选项) |
|------|---------|
| Date | 设置系统日期  |
| Time | 设置系统时间  |

# 3.4 Startup Configuration

| 屏幕显示                | 说明(可选项)                                      |
|---------------------|----------------------------------------------|
| Boot Display        | 设置启动时的显示器 (Auto/Both)                        |
|                     | 当设置为 Auto 时,系统自动定义显示设备:                      |
|                     | 如果有外接显示器,启动时使用外接显示器;否则使用 LCD 显               |
|                     | 示。                                           |
|                     | 当设置为 BOTH 时,启动时既使用 LCD 显示,也使用外接显示器           |
|                     | 显示(如果外接了显示器)                                 |
| Screen Expansion    | 设置显示器是否扩展显示(Enabled/Disabled)设置为 Enabled     |
|                     | 时,显示屏自动调整为全屏显示;设置为 Di sab l ed 时,当分辨         |
|                     | 率设置低于 LCD 本身的分辨率时,则只在中心显示,周围会出               |
|                     | 现黑框                                          |
| Resume on LAN/MODEM | 设置休眠由LAN/MODEM唤醒(Enabled/Disabled)设置为Enabled |
| Access              | 时,任何对 LAN/MODEM 的操作都将把机器从休眠中唤醒               |
| Hotkey Beep         | 设置快捷键的声音(Enabled/Disabled)当设置为 Enabled 时,    |
|                     | 按下快捷键机器将发出 " Beep " 声                        |

| CPU Powe | r Management | 设置 CPU 时钟管理(Auto/Disabled) |
|----------|--------------|----------------------------|
| Mode     |              | 当设置为 Auto 时,机器支持停止时钟的功能    |

# 3.5 Boot Sequence

|                                                                       | Boot Sequence             | Page 1/ |
|-----------------------------------------------------------------------|---------------------------|---------|
| Fast Boot                                                             | [Enabled]                 |         |
| Boot Menu                                                             | [Enabled]                 |         |
| Boot From LAN                                                         | [Disabled]                |         |
| 1394 Legacy Mode                                                      | [Disabled]                |         |
| Boot Drive Sequence:                                                  |                           |         |
| 1st                                                                   | [Floppy Disk]             |         |
| 2nd                                                                   | [Hard Disk]               |         |
| 3rd                                                                   | [ CD-ROM]                 |         |
| 4th.                                                                  | 1                         |         |
|                                                                       |                           |         |
|                                                                       |                           |         |
|                                                                       |                           |         |
|                                                                       |                           |         |
|                                                                       |                           |         |
|                                                                       |                           |         |
| A                                                                     |                           |         |
| $\uparrow \downarrow$ = Move highlight bar, $\longleftrightarrow$ = 0 | Change setting, F1 = Help |         |

| 屏幕显示                   | 说明(可选项)                              |
|------------------------|--------------------------------------|
| Fast Boot              | 设置系统启动过程(Enabled/Disabled)           |
|                        | 设置系统是在开机过程中跳过自检过程,                   |
|                        | 还是正常启动。                              |
| Boot Menu              | Enabled 时,允许用户选择启动顺序(在启              |
|                        | 动时按下 F12 );                          |
|                        | Disabled 时,F12 键功能(选择启动顺序            |
|                        | 的功能)被屏蔽                              |
| Boot From LAN          | 设置是否由网卡启动 (Enabled/Disabled)         |
|                        | 设置为 Enabled 时,在"Boot Drive           |
|                        | Sequence "中将出现" LANDesk( R ) Service |
|                        | Agent "选项                            |
| 1394 Legacy Mode       | Enab1ed 时,允许从 1394 设备启动(例如           |
|                        | 使用 1394 硬盘盒等 )                       |
| Floppy Disk            | 当其设置为第一项时允许从软盘启动,系                   |
|                        | 统先检测软驱能否启动系统,若不能则检                   |
|                        | 测其他可启动设备。                            |
| CD-ROM                 | 当其设置为的一项时允许从光盘启动,系                   |
|                        | 统先检测光驱能否启动系统,若不能则检                   |
|                        | 测其他可启动设备                             |
| Hard Disk              | 当其设置为的一项时系统将从硬盘启动                    |
| LANDesk(R)ServiceAgent | 当其设置为第一项时通过网卡启动计算                    |
|                        | 机。(此项要在上面的"Boot From LAN"            |
|                        | 选项设置为 Enab led 才可使用)                 |

| 图 4.5 | Boot S | Sequence |
|-------|--------|----------|
|-------|--------|----------|

### 3.6 Onboard Devices Configuration

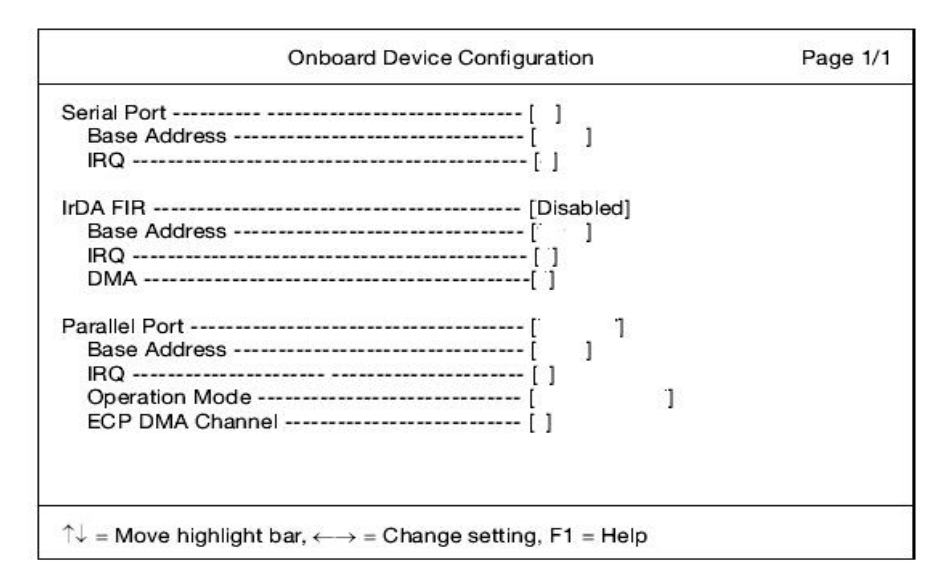

图 4.6Onboard Device Configuration

光标移至该项可以看到如下菜单:

| 屏幕显示          | 说明                  |
|---------------|---------------------|
| Serial Port   | 当外接 docking 后,才会出现该 |
|               | 项(串口)               |
| IrDA FIR      | 红外接收设备              |
| Parallel Port | 当外接 docking 后,才会出现该 |
|               | 项(并口)               |

### 3.7 System Security

口令用来控制人们进入系统或 BIOS 程序的权限。设置口令时,进入系统或 BIOS 程序前,用户将 被要求输入口令,口令最多为 8 位。

| 屏幕显示                    | 说明                           |
|-------------------------|------------------------------|
| Setup Password          | 设置进入 BIOS 时口令 (None/Present) |
| Power-on Password       | 设置开机密码(None/Present)         |
| Hard Disk Password      | 设置进入硬盘密码(None/Present)       |
| Processor Serial Number |                              |

注意:1,当 Power-on Password 与 Hard Disk Password 同时设置后,首先请输入 Power-on Password,接 着请输入 Hard Disk Password;

2,当要修改 Hard Disk Password 时,请首先输入原密码

# 3.8 Load Default Settings

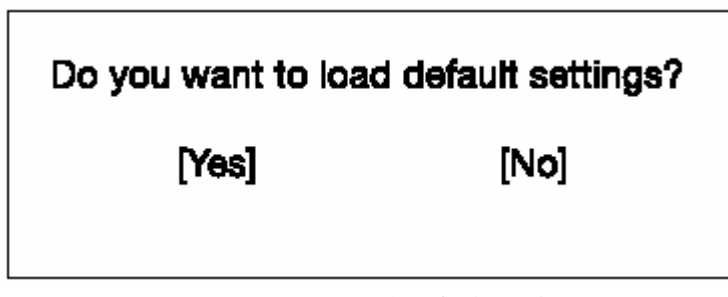

图 4.8 Load Default Settings

进入该项可以看到如图 4.8 所示。

| 屏幕显示                                 | 说明                         |
|--------------------------------------|----------------------------|
| Do you want to load default settings | 你是否想要改为默认设置                |
| 默认识罢具也和刑中厂前对低右条物的默认信                 | 选择"Vaa"则终 DIOS 由的参数设置为机刑中厂 |

默认设置是指机型出厂前对所有参数的默认值,选择"Yes"则将 BIOS 中的参数设置为机型出厂前的默认值。

### 3.9 退出 BIOS 设置

对 BIOS 设置完成后 <u>, 按下 " ESC "</u> 键 , 将弹出对话框:

| 屏幕显示                               | 说明                 |
|------------------------------------|--------------------|
| Settings have been changed.        | 设置已被更改。你是否想要保存并退出? |
| Do you want to save CMOS settings? |                    |

选择"Yes",保存更改过的参数设定,退出BIOS;选择"No"依旧保存设置前的参数设置,退出BIOS。

# 第四章 驱动程序的安装

该笔记本的各种驱动程序放置在随机带的一张光盘(驱动程序光盘)上,所以先要安装光盘上的 驱动程序,或将驱动程序拷贝入硬盘,以便于安装,根据机上操作系统的不同,请按照以下次序安装驱 动程序。假定光驱的盘符为 E:。

**注意:**请按照以下驱动程序的安装进行安装,否则可能造成系统不稳定、无声或显示错误,以至于 重新安装操作系统。

### WindowsXP 驱动程序安装

### 4.1 显卡驱动程序的安装

●1. 将驱动程序光盘放入光盘驱动器;

●2. 运行 "E:\VGA\setup.exe ", 单击 "确定 ";

●3. 系统跳出一提示框" 欢迎使用 Intel(R) 830M Chipset Graphics Driver Software InstallShield Wizard ",请单击"下一步 ",单击过后,出现"许可证协议 "提示框,请单击"是 ",最后出现" InstallShield Wizard 完 ", 请单击 "完成 ";

●4. 系统重新启动,完成安装。

注意:如果在安装过程中,出现没有响应的情况,建议您重启计算机后重新安装该驱动。

#### 4.2 声卡驱动程序的安装

●1. 将驱动程序光盘放入光盘驱动器;

●2. 运行 "E:\Audio\setup.exe ", 单击 "确定 ";

●3. 系统跳出一提示框"欢迎使用 SoundFusion InstallShield Wizard"单击"下一步",出现"安装类型",选择"安装",单击"下一步",最后出现"InstallShield Wizard 完",单击"完成";
 ●4. 系统重新启动,完成安装。

### 4.3 Modem 驱动程序安装

●1. 将驱动程序光盘放入光盘驱动器;

●2. 运行 "E:\Modem\setup.exe ", 单击 "确定 ";

●3.出现"你要安装调制解调器吗"提示,单击"OK";

### 4.4LAN 驱动程序的安装

●1. 将驱动程序光盘放入光盘驱动器;

●2. 单击"开始", 鼠标右键单击"我的电脑", 单击"属性", 单击"硬件", 单击"设备管理器", 单击"网络适配器", 双击"Realtek RTL8139 Family PCI Fast Ethernet NIC", 选择"驱动程序", 单击"更新驱动程序", 选择"从列表或指定位置安装(高级)", 单击"下一步", 选择"在搜索中包括这个位置", 输入"E:\LAN", 单击"下一步", 安装程序复制文件, 单击"完成"。

### 4.5USB2.0 驱动程序的安装

●1. 将驱动程序光盘放入光盘驱动器;

●2. 运行 "E:\USB2.0\QFE\CHS\Q312370\_WXP\_SP1\_x86\_CHS.exe ", 单击 "确定 ";

●3. 出现" 欢迎使用 Windows XP Q312370 安装向导 ",请单击"下一步 ",出现"完成 Windows XP Q312370 安装向导 ",请单击"完成 ";

●4. 系统重新启动,完成安装;

●5. 单击"开始", 鼠标右键单击"我的电脑", 单击"属性", 单击"硬件", 单击"设备管理器", 单击"其他设备"中的"通用串行总线(USB)控制器", 单击"驱动程序", 单击"更新驱动程序", 选择"从列表或指定位置安装(高级)", 单击"下一步", 选择"在搜索中包括这个位置", 输入"E:\EHCI Package", 单击"下一步", 安装程序复制文件, 单击"完成"。

### 4.6 无线网卡驱动程序的安装(选配)

●1. 将驱动程序光盘放入光盘驱动器;

●2. 运行"E:\Wireless LAN\setup.exe", 单击"确定";

●3. 出现" 欢迎使用 AMBIT Wireless LAN InstallShield Wizard"提示,单击"下一步",接着出现 "许可证协议",请单击"是",出现安装路径的提示,建议选择默认路径,单击"下一步";单击"完 成",最后出现"InstallShield Wizard 完",请单击"完成"

●4. 系统重新启动,完成安装。

### 4.7 扩展坞驱动程序的安装(选配)

●1. 将驱动程序光盘放入光盘驱动器;

●2. 运行 "E:\Wisdock\setup.exe ", 单击 "确定 ";

●3. 出现"Welcome to the InstallShield Wizard for Wisdock V1.2",单击"Next",接着出现安 装路径的提示,建议选择默认路径,单击"Next",最后出现"InstallShield Wizard Complete",请 单击"Finish";

●4. 系统重新启动,完成安装。

### 4.8Touch Pad 驱动程序的安装

●1. 将驱动程序光盘放入光盘驱动器;

●2. 运行 " E: \TouchPad\setup.exe ", 单击 "确定 ",

●3. 出现 " 选择设置语言 " 的提示 , 请单击 " 确定 ", 安装程序复制文件 , 单击 " 下一步 ", 再单击 " 下 一步 ", 单击 " 下一步 ", 单击 " 完成 ",

- ●4.系统重新启动,完成安装。

### 4.9Launch Manager 驱动程序的安装

●1. 将驱动程序光盘放入光盘驱动器;

●2. 运行"E:\Launch Manager\setup.exe",单击"确定";

●3. 出现安装路径提示,建议选择默认路径,单击"Next",出现"Restarting Windows"提示框,请选择"Yes,I want to restart my computer now.",单击"OK";

●4. 系统重新启动,完成安装。